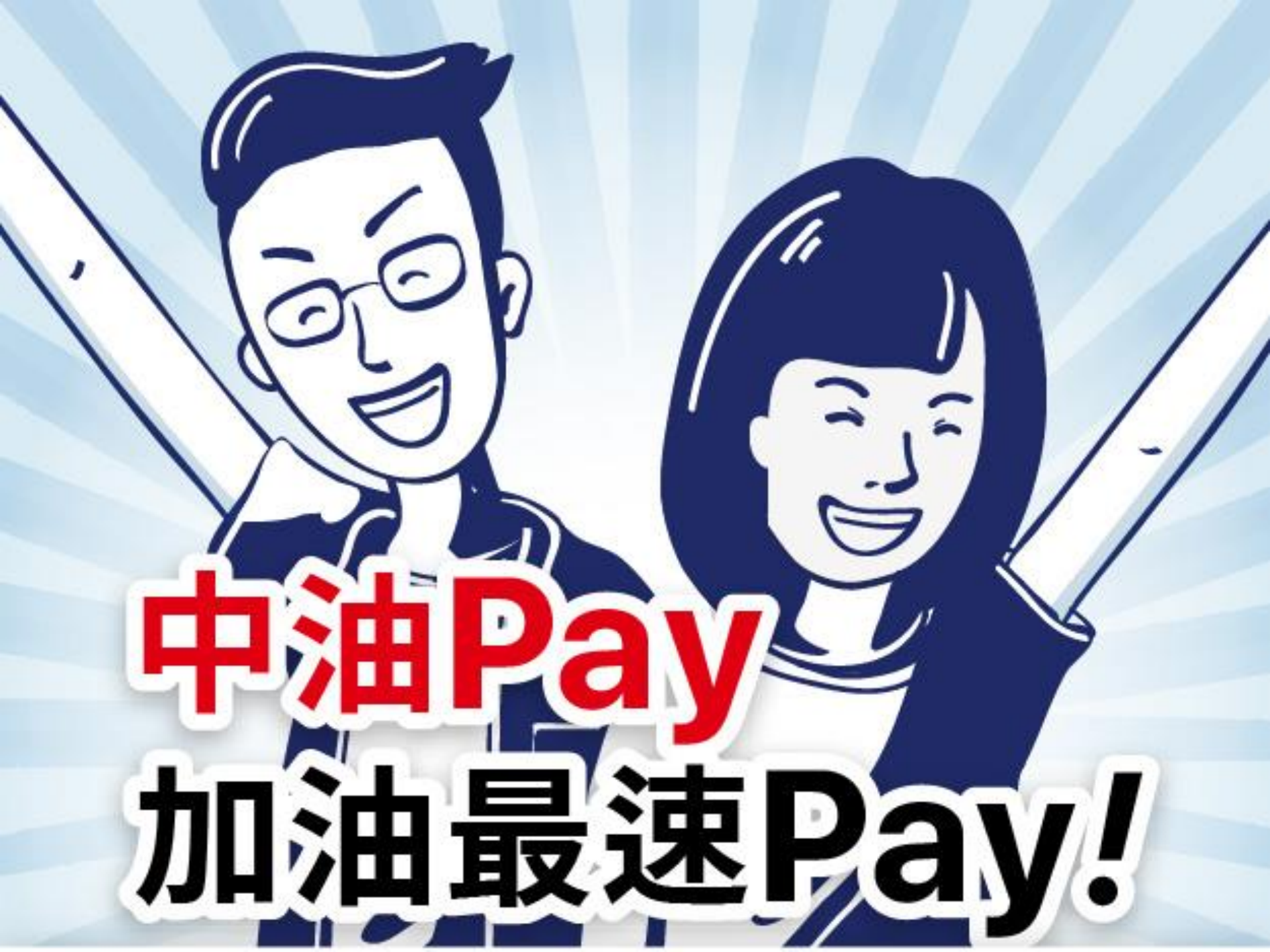

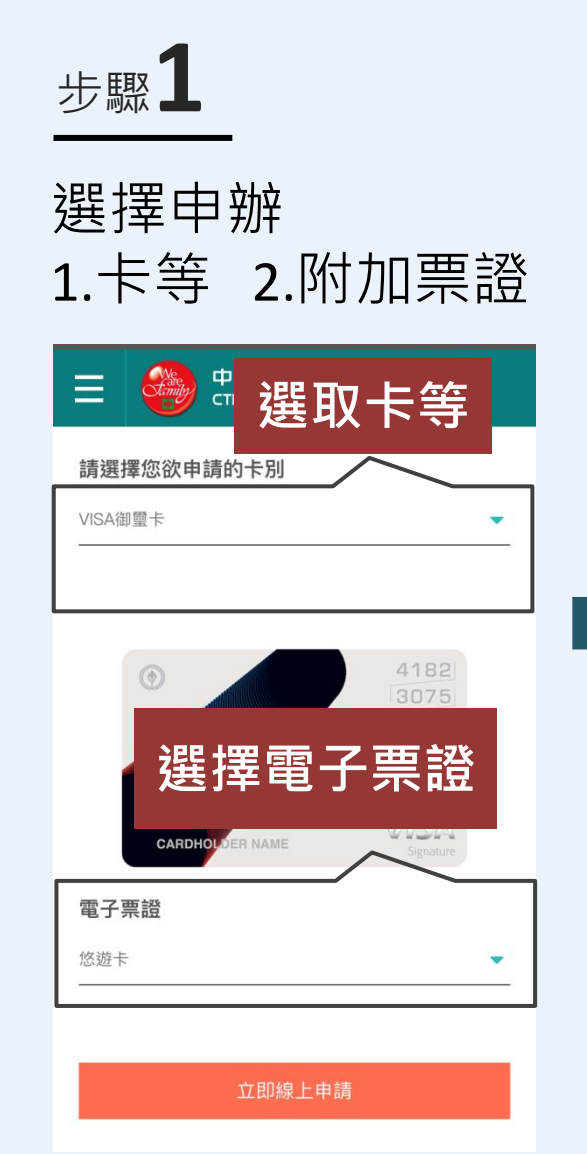

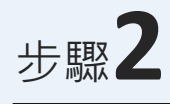

## 輸入個人資料+快速綁卡條款務必勾選

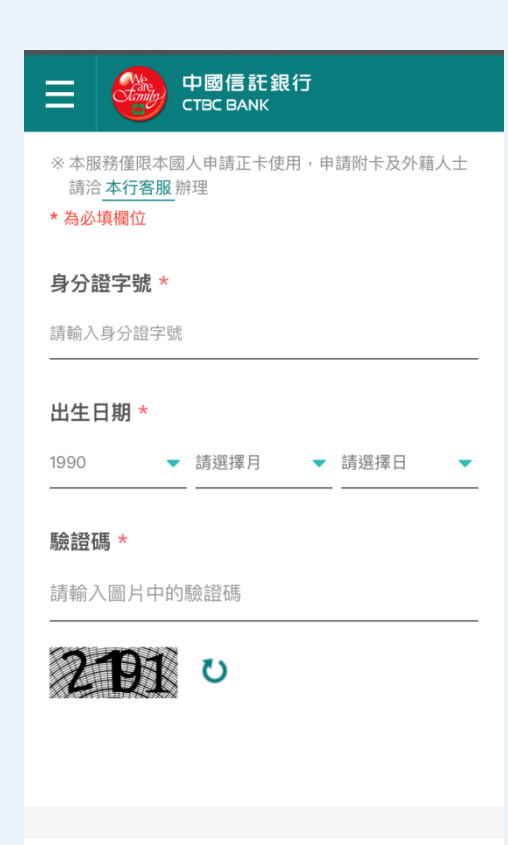

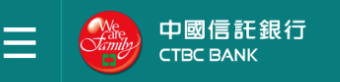

※請務必點擊以下條款與聲明事項,並詳閱相關內容,以 確保自身權益。

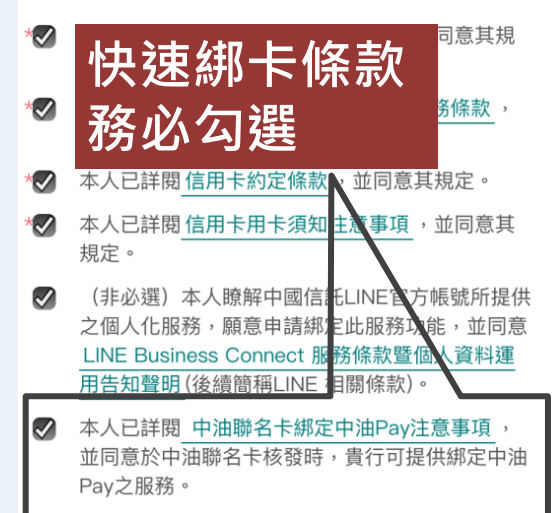

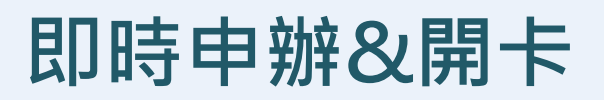

步驟**3(線上核准)** 

## 申辦完成,立即核准卡片 稍後即會收到開卡簡訊

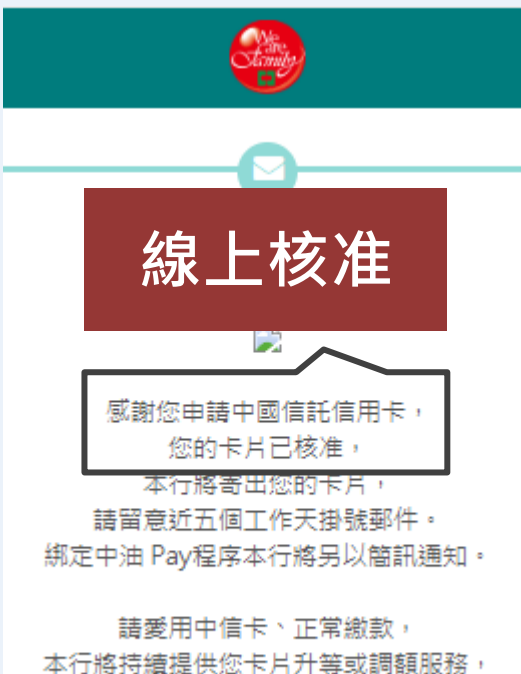

一 行將持續提供您卡片升等或調額服 祝用卡愉快! 步驟**3(非線上核准)** 

申辦完成 待核准後會收到簡訊通知(非同一天)

| 中國信託銀行<br>CTBC BANK                                                                 | 今天 10:00                                                                                              |
|-------------------------------------------------------------------------------------|----------------------------------------------------------------------------------------------------|
| 非線上核准                                                                               | 恭喜中信卡已核發敬請留<br>意掛號。歡迎加入中國信<br>託LINE 官方帳號 <u>https://</u><br><u>ctbc.tw/LineBC</u> 即可進行<br>線上開卡與贈品進度查詢 |
| 本行已收到您的申請文件,<br>審核需三至十個工作天,<br>您可於三個工作天後直接查詢申請進度,<br>後續審核狀況與綁定中油pay程序本行將另行簡訊<br>通知。 |                                                                                                    |
| 依據您的申請內容,核卡後將為您綁定中國信託<br>LINE官方帳號個人化服務,LINE將會通知您開啟<br>「通知型訊息」,屆時請您依顯示步驟設定           |                                                                                                    |
| 中國信託LINE官方帳號,未來您可於LINE使用帳<br>務查詢與消費通知等功能。感謝您的申請!                                    |                                                                                                    |
| 回信用卡首頁    查看更多優惠                                                                    |                                                                                                    |

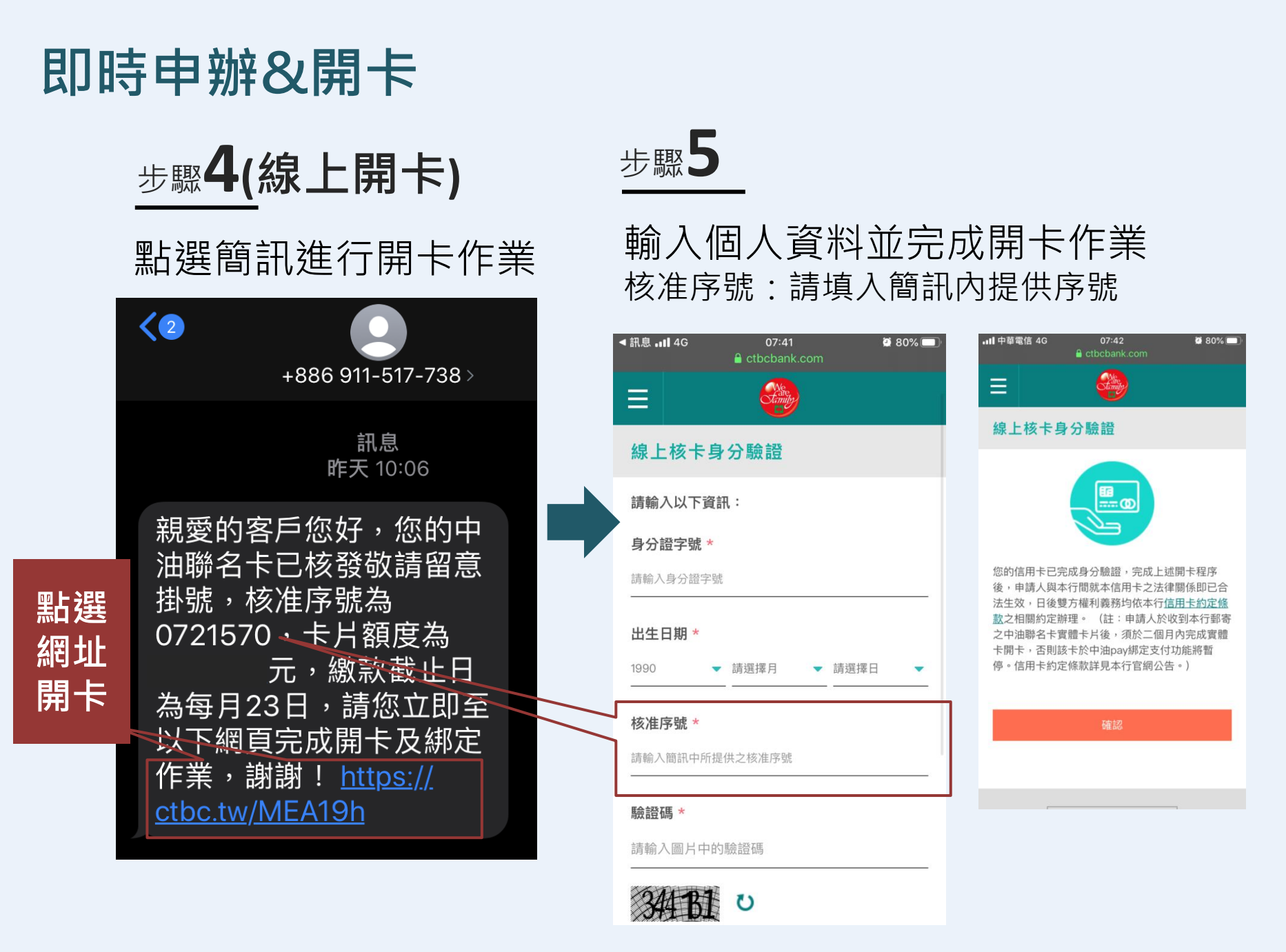

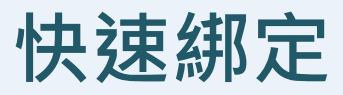

## 步驟**6(開啟中油Pay完成綁卡)** 【支付管理】→【信用卡管理】→點【紅框處Banner】

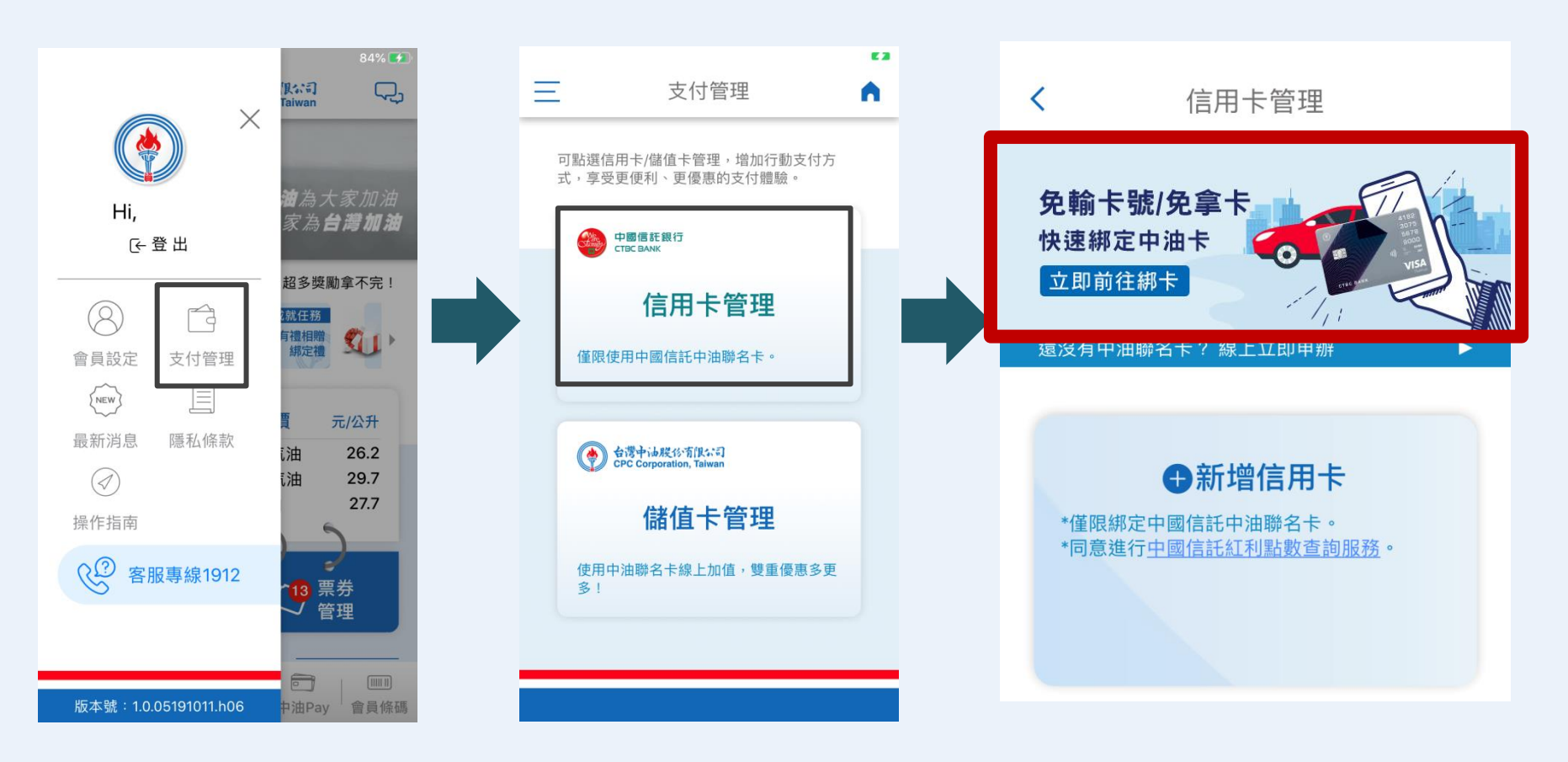